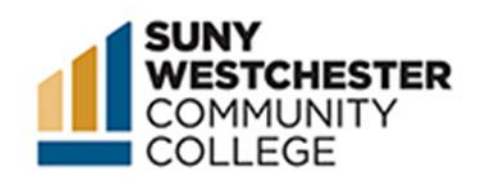

# How to Order Official Transcripts

SUNY Westchester Community College official transcripts can be ordered through Parchment.com. Current students can access this service through their MYWCC portals by following steps 1-3 below, or both current and former students may access official transcripts through our main website by skipping to step 4.

#### STEP 1:

Go to the MyWCC Portal - <u>HTTPS://MYWCC.SUNYWCC.EDU</u> - and, under "SIGN IN", put your USER ID and PASSWORD.

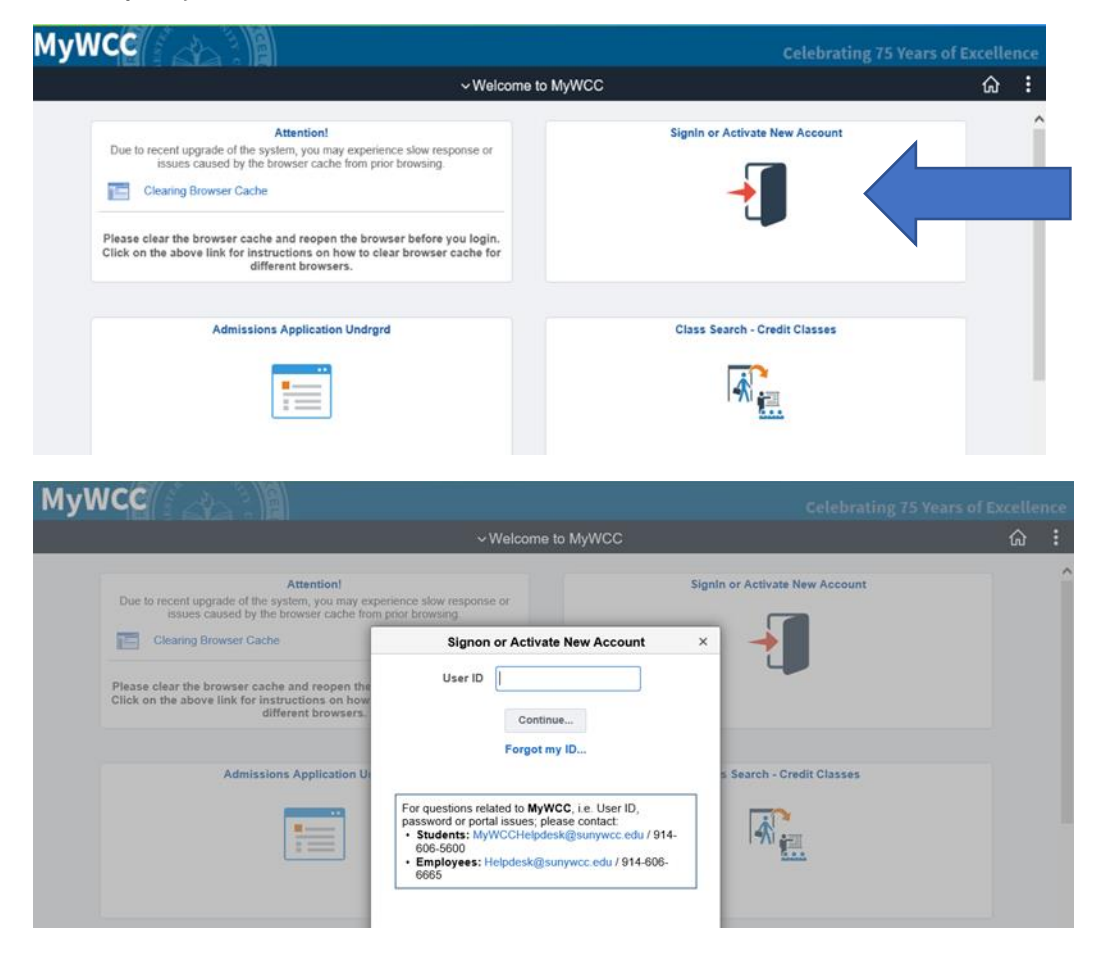

## STEP 2:

Click on the Parchment Tile.

| Homepage                      |                               |               |
|-------------------------------|-------------------------------|---------------|
| Change My Password            | Access your WCC Email         | My Work       |
| Westchester Community College | Transcript Request            | CC Harold L D |
|                               | Financial Aid Document Upload | WCC Textbook  |

## STEP 3:

Click on the Request Transcript tab.

| K My WCC Homepage           | Transcript Request                                                                                                    | ណ៍ |
|-----------------------------|----------------------------------------------------------------------------------------------------|----|
| Choose an option from below | Request your official transcripts online now or check the status of your online transcript order. Please select an option from left panel, the link will open in a new window. |    |
| Transcript                  |                                                                                                    |    |
| Transcript Order Status     |                                                                                                    |    |
|                             |                                                                                                    |    |
|                             |                                                                                                    |    |
|                             |                                                                                                    |    |
|                             |                                                                                                    |    |
|                             |                                                                                                    |    |

#### STEP 4:

Current and Former students can access Parchment directly by going to www.sunywcc.edu/transcripts and clicking on the Parchment link.

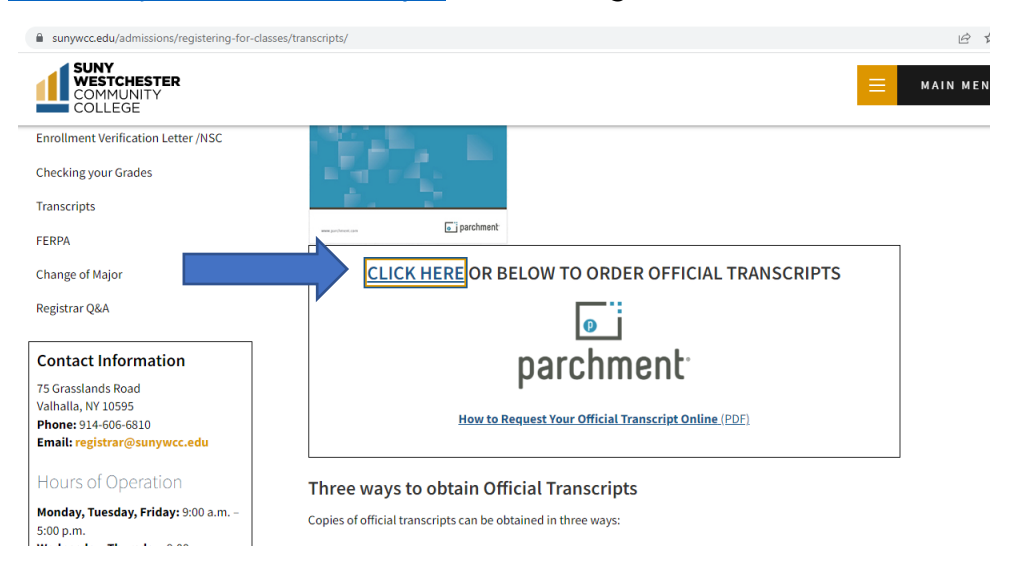

#### STEP 5:

To begin your order, enter your email address where indicated.

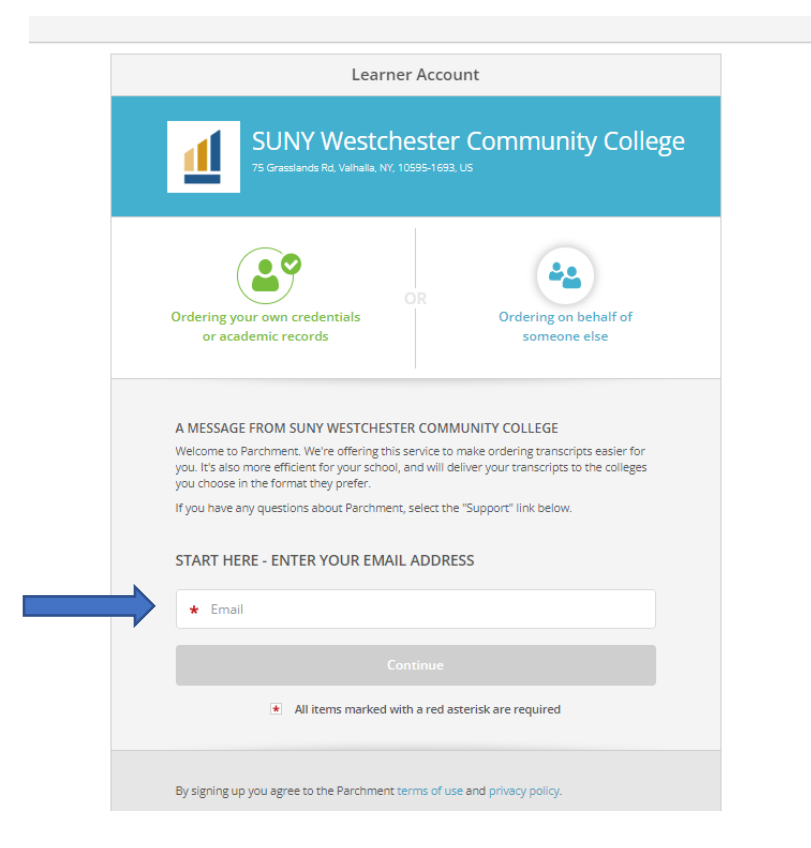

If you have already set up a Parchment account previously, you will be asked to enter your password to log in. If you do not have a Parchment account, you will be asked to create one now.

#### STEP 6:

Enter your enrollment information with SUNY Westchester Community College, along with your SUNY WCC Student ID number (though not required, failure to provide your student ID number may result in order processing delays). If you attended under another name, please indicate this when prompted below before hitting the "continue" button.

| Enrollment Information                                                                                                    | CANCEL 🗙 |
|----------------------------------------------------------------------------------------------------|----------|
| NAM DOB                                                                                                    |          |
| SUNY Westchester Community College<br>would like you to provide the following information:<br>• Are you currently enrolled?<br>• No, not currently attending<br>• What was your first year of attendance?<br>• What was your first year of attendance?<br>• Year you graduated or left<br>• 2019<br>Your Student ID Number<br>• 000123456<br>• Please verify your name while attending<br>• Cother name variation or maiden name |          |
| Finish creating my Parchment account without placing an order right now.                                                                                                    |          |

#### STEP 7:

Click on the green "order" button.

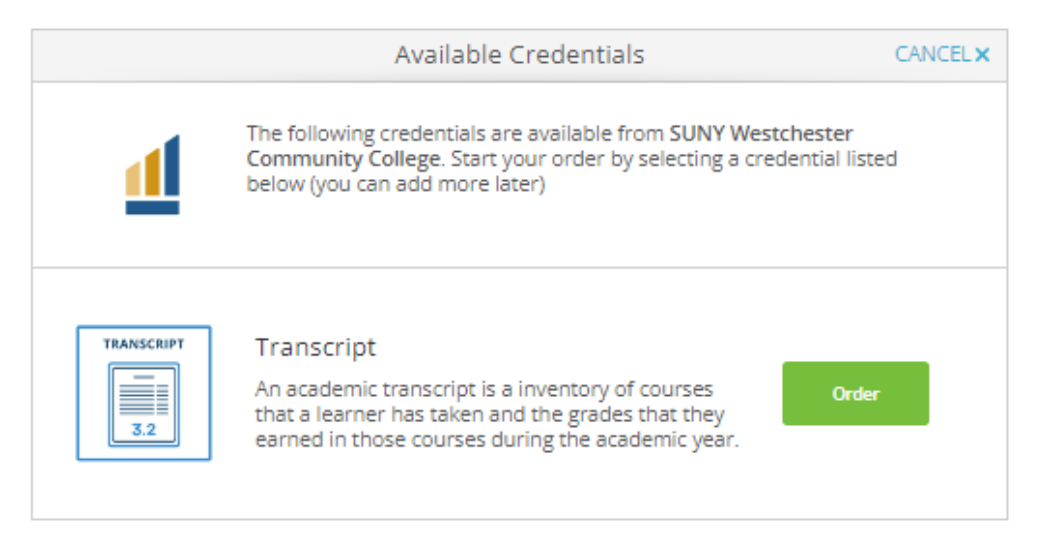

#### STEP 8:

You will now select your delivery destination.

You may use the search bar to search for your school in the Parchment System (many schools, agencies and application services are listed in Parchment already and their destination info will automatically populate).

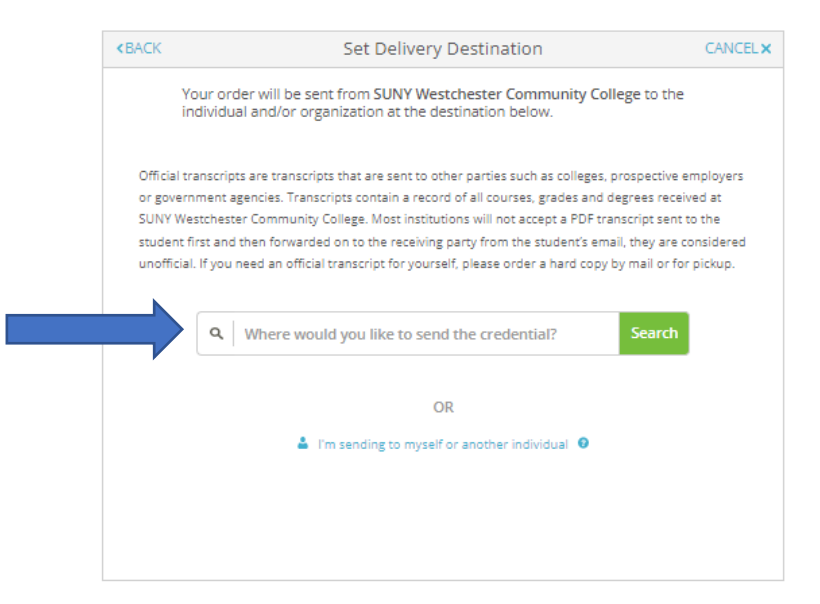

| < BACK                                                                                    | Set Delivery Destina                                                                                                    | tion                                                                                                    | CANCEL X                                        |
|-------------------------------------------------------------------------------------------|----------------------------------------------------------------------------------------------------|----------------------------------------------------------------------------------------------------|-------------------------------------------------|
| Your o<br>individ                                                                         | order will be sent from SUNY Westchester<br>lual and/or organization at the destination                                                                                                    | Community College to the<br>below.                                                                                                    |                                                 |
| Official transcr<br>or governmen<br>SUNY Westche<br>student first al<br>unofficial. If yo | ipts are transcripts that are sent to other parties<br>t agencies. Transcripts contain a record of all cou<br>ster Community College. Most institutions will no<br>nd then forwarded on to the receiving party from<br>u need an official transcript for yourself, please of | such as colleges, prospective en<br>rses, grades and degrees receive<br>t accept a PDF transcript sent to<br>the student's email, they are co<br>irder a hard copy by mail or for p | iployers<br>ed at<br>the<br>nsidered<br>pickup. |
| •                                                                                         | SUNY Binghamton                                                                                                    | Search                                                                                                    |                                                 |
|                                                                                           | SUNY - Binghamton - Undergraduate<br>Admissions<br>Binghamton, NY, US                                                                                                    | College / University<br>ADDRESS:<br>PO Box 6001<br>Binghamton, NY 13902-                                                                                                    |                                                 |
|                                                                                           | SUNY at Binghamton - GRADUATE<br>ADMISSIONS<br>Binghamton, NY, US                                                                                                    | US                                                                                                    |                                                 |
|                                                                                           | SUNY - Purchase College<br>Purchase, NY, US                                                                                                    |                                                                                                    |                                                 |
|                                                                                           | SUNY Erie Community College<br>Williamsville, NY, US                                                                                                    |                                                                                                    |                                                 |
|                                                                                           | See All Results Not finding what you're looking for? Enter Your Own                                                                                                    |                                                                                                    |                                                 |
|                                                                                           | SHOWING 1-4 OF 10                                                                                                    | *                                                                                                    |                                                 |

You also have the option of manually entering the recipient if you cannot find it in the search results, or if you are sending the transcript to a specific individual.

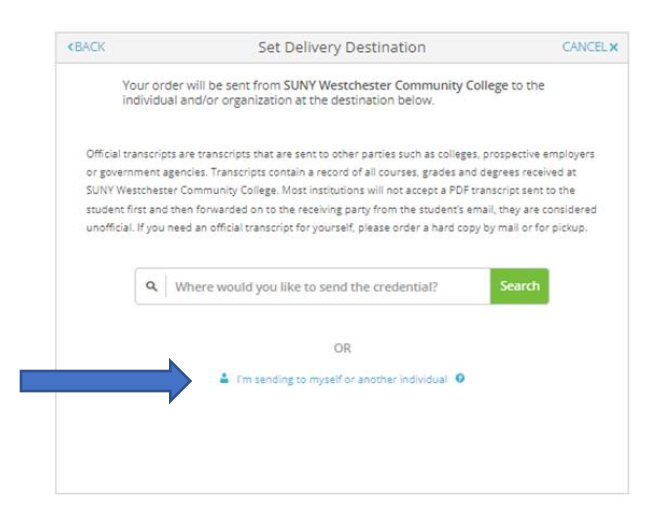

#### ::IMPORTANT::

Please be aware that while there is an option to enter your own personal email address as the recipient, most schools/institutions/agencies WILL NOT ACCEPT official transcripts forwarded from personal email addresses. If you choose to use this option, and your transcript is not accepted as official, you will not be refunded, and you will be instructed to order and pay for another official transcript. To ensure your transcript will be considered official, order your transcript to be sent DIRECTLY to the School/Agency/Institution. If you would like to keep a personal copy of your official transcript for future use, please order a hard copy for mail or pickup.

#### STEP 9:

Once you have selected your recipient, you will select some details regarding your order preferences. Answer all questions with a red asterisk.

| * Transcript being sent to a SUNY | Univ or Co | llege.                        |
|-----------------------------------|------------|-------------------------------|
| Yes                               |            | •                             |
| * Purpose                         |            | Hold for HSE/GED Application? |
| Admission                         | -          | -                             |
| * When do you want this sent?     |            |                               |
| Send Now                          | -          |                               |

#### ::IMPORTANT::

"Hold for HSE/GED application" is meant ONLY for students currently enrolled in SUNY WCC's 24 credit GED program who are ready to apply for their GED through the New York State Education Department. If this does not apply to you, do not select "yes" for this option. Selecting "yes" will delay the processing of your transcript order. If you have an attachment that needs to accompany your transcript (i.e. Application service matching form, Professional License Application etc.), please attach where indicated.

| Send Now                                                                               |  |
|----------------------------------------------------------------------------------------|--|
| Would you like to add an attachment file? (optional)                                   |  |
| Please review the information below pertaining to the type of consent that is required |  |

Lastly, you will need to sign where indicated to certify that you are the individual authorized to place the order for this transcript.

| Sign here with mouse o         | or finger   | Clear Signatu |
|--------------------------------|-------------|---------------|
|                                |             |               |
|                                |             |               |
|                                |             |               |
| х                              |             |               |
| Type full name as signe        | d above     |               |
|                                | Middle Name | * Last Name   |
| <ul> <li>First Name</li> </ul> |             |               |
| * First Name                   |             |               |

STEP 10:

On the order summary page, make a final check that all your order information is correct. If you want to place additional transcript orders before you make payment, you can do so on this page. Click the "continue" button.

| BACK                | Order Summary                                                                                                    |                                             | CANCEL       |
|---------------------|----------------------------------------------------------------------------------------------------|---------------------------------------------|--------------|
| • Your or<br>Here's | der has not been placed yet. Please review and complete the order belo                                                                                                    | w                                           |              |
|                     |                                                                                                    | Coll                                        | apse All     |
| FOR                 | 2                                                                                                    | \$10.00                                     | ^            |
| ITEM<br>FROM<br>TO  | Transcript e 10 I I I I I I I I I I I I I I I I I I                                                                                                    | \$10.00                                     | ۵            |
| O Add a             | nother item for Amanda Elmedni                                                                                                    |                                             |              |
|                     | Total Credential Fees                                                                                                    | \$10.00                                     |              |
|                     | Order Total                                                                                                    | \$10.00                                     |              |
|                     | CONTINUE                                                                                                    |                                             |              |
| Ø                   | Payment will be collected through Parchment's secure payment go<br>completion. Parchment adheres the highest level of PCI complianc<br>your credit card information. You will redirect to a secure payment | ateway upon o<br>e and never sto<br>screen. | rder<br>ores |

### STEP 11:

#### The last step is to enter your payment information for processing.

PARCHMENT SECURE PAYMENT GATEWAY

Parchment adheres to the highest level of PCI compliance and never stores your credit card information.

|                                        | Payment informa          | tion                                      |
|----------------------------------------|--------------------------|-------------------------------------------|
| inter first and last name as it        | appears on credit card   |                                           |
| *                                      |                          |                                           |
| * Credit Card Numbe                    | r                        |                                           |
| ★ Exp Month 🔹                          | * Exp Year               | ★ CW                                      |
| VISA DISCOVER                          | Order To<br>\$10.00 will | otal: \$10.00<br>be charged to this card. |
| ★ Phone                                |                          |                                           |
| Iling Address<br>United States of Amer | ica                      | O Use different billing addres            |
|                                        |                          |                                           |
| *                                      |                          |                                           |
| Address 2                              |                          |                                           |
| <b>.</b>                               | New York                 | *                                         |
|                                        |                          |                                           |
|                                        |                          |                                           |
|                                        |                          |                                           |

Once payment is submitted successfully, you will receive transcript order status updates to the email address you used to create your parchment account. Please check your email frequently in case there are any issues with the order that need to be addressed during processing.